2004/6/12

## Virtual Micro Design UMPS Support Technopole Izarbel E-Mail: umps@vmdesign.com URL: http://www.vmdesign.com

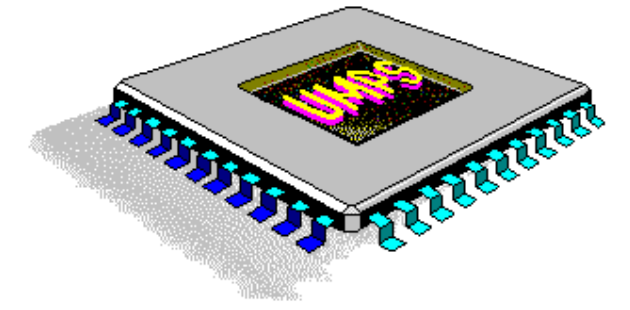

UMPS Tutorial Program simulation

- 1. BACKGROUND
- 2. LAMP1.ASM
- 3. LCD\_TESTV1.ASM
- 4. SPITEST.ASM

\* DEMO Version:

W-A-R-N-I-N-G

This demonstration version is for evaluation purpose, the limitation of this version allow the user to see ALL UMPS capabilities and no more. More than 40 examples are installed with this version that show UMPS in various situations and with different microcontroller, as well as a small tutorial to guide you in your first step.

Please contact our customer service to order a complete and full version.

\* DEMO Version limitation

- some CPU librairies are missing in order to save disk space,
- simulation time is limited to about 800000 cycles
- CPU don't have the full ROM/RAM space (limited to about 256 bytes)
- CPU documentation is not complete
- Demo version does not contain all CPU Libraries.
- all save capabilities are inhibited and not implemented, excepted for: save text,
  - save CPU Code as text.
- demo version will run about 3 months.

**DEMO** Addendum:

- Program counter is limited as follow:

| 68HC11: | \$F000 <= PC <= \$F3FF |
|---------|------------------------|
| HC705:  | \$0080 <= PC <= \$01FF |
| 8031:   | \$0000 <= PC <= \$07F0 |
| PIC:    | \$0000 <= PC <= \$00FF |
| AVR:    | \$0000 <= PC <= \$0120 |
|         |                        |

- When the maximum CPU demo time is reached, CPU will stop even if there is no reason to stop (Break or INT).

- TUTORIAL:

Tutorial will ask you to save the project, which is impossible with the demo version. Please forget to save file/project when using tutorial with **demo version**.

2004/6/12

## 2.LAMP1.ASM

#### Compiling a program

- 1. In File menu, choose File Load.
- 2. Select **Text File** at file format section
- 3. Then choose LAMP1.ASM, click OK to close dialog box. You can new read the ASM source code of the program.
- 4. Click Compile button in tools bar.
- 5. In file dialog box, select LAMP1.ASM, then click OK. Program is now compiled.

1 2 3 1.00 LAMP1.ASM 4 ;A simple program, continous ON and OFF a lamp 5 17 6 1 7 8 9 **ORG** 100H 10: START: 11: 12: CALL Wait50ms 13: MOV P1, #\$00 Wait50ms 14 CALL P1, #\$FF 15: MOV 16 JMP START 17 18 19 20: //0.5SEC DELAY 21: Wait50ms: 22: m mo v R2, #50 23: mov R3, #6 24: WL\_01: nop 25: nop 26: R3, djnz WL 01 27 djnz R2, WL\_01 T 28  $\mathbf{ret}$ 

#### Loading a microcontroller

- 1. In Configure menu, choose Configure Load CPU.
- 2. In file dialog box, choose 89C2051.CPL file. Click OK to load

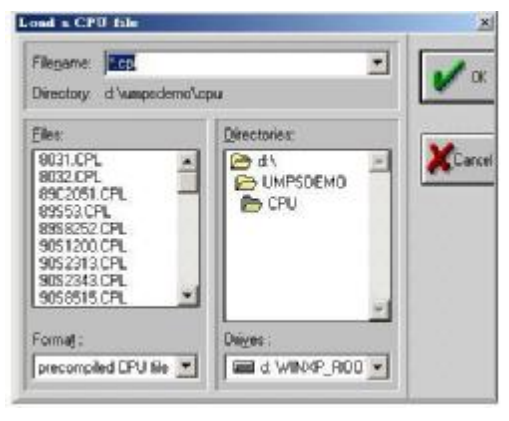

#### Run mode configuration

- 1. In Option menu, choose RUN Mode
- 2. Enter 12 at CPU Clock Frequency. This indicate clock frequency is 12 MHz
- 3. Enter 10000 at Waiting Time
- 4. Check Cursor always following PC. Click OK to close the dialog box
- 5. microcontroller is now configured

| X                                                                                 |
|-----------------------------------------------------------------------------------|
| <ul> <li>✓ HALT on <u>b</u>reakpoint</li> <li>✓ HALT on interrupt code</li> </ul> |
| Cursor <u>a</u> lways following PC                                                |
| ;<br>connected) 1                                                                 |
| H Y Help                                                                          |
|                                                                                   |

#### Creating resources

- 1. In Configure menu, choose Configure Resources.
- Click Add button in the tools bar then choose Push button, click OK to close dialog box.
- 3. Select the LED and move it down while maintaining left mouse button down

#### 2004/6/12 UMPS\_TUTORIAL Select a new resource x - O × / Resou Resource list 6 LED (Red, Green, Yellow) G Display 7 Segments Push button Red Green Logical Function Rectangle Wave Generator Digital Recorder/Player O Yellow D/A Converter A/D Converter ПK Cancel Help

Click Display button in tools bar to display configuration dialog box

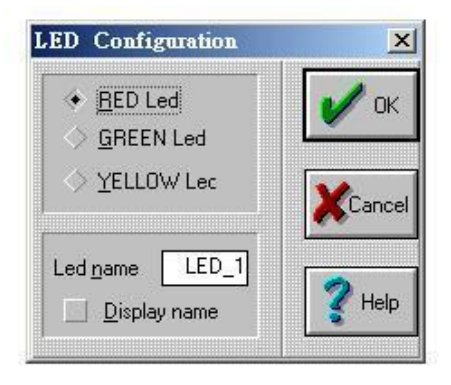

### Connecting resources:

- 1. Click a LED to select it
- 2. Click Connect button to open connection dialog box
- 3. In Register List, select P1
- 4. In Register Bit, select Bit 0
- 5. In Pin List, select Cathode.
- 6. Click Connect
- 7. In Register List, select Always "1"
- 8. In Pin List, select Anode.
- 9. Click Connect, then OK to close dialog box.
- 10. Repeat step 1 to 9 for each LED
- 11. Click Exit button in tools bar to exit configuration mode.

2004/6/12

| Register list                                         | Benister BIT-                                                                                                    | Pin list | Connection list :                       |
|-------------------------------------------------------|----------------------------------------------------------------------------------------------------|----------|-----------------------------------------|
| EPU<br>RAM1<br>RAM2<br>Always "0"<br>Always "1"<br>AC | > 60 > 66<br>> 61 > 66<br>> 61 > 65<br>> 61 > 60<br>> 61 > 60<br>> 61 > 60<br>> 61 > 60<br>> 61 > 60<br>> 61 > 60 |          | Cathode <> P1.50<br>Anode <> Always "1" |
|                                                       | > 62 > 014<br>> 67 > 615                                                                                          | 100      |                                         |

### Display assembly code:

- 1. In View menu, choose CPU Code. ROM content is displayed with disassembled code.
- 2. Press ENTER key can change to overwrite mode.

| CPU Code | and the second |       |         |                 |      |
|----------|----------------|-------|---------|-----------------|------|
| UOFF     | 00             |       |         | NOP             |      |
| 0100     | 12 01          | 1 DF  | START   | LCALL VAITSONS  |      |
| 0103     | 75 90          | 0 0 0 |         | MOV P1,#\$00    |      |
| 0106     | 12 01          | 1 0F  |         | LCALL WAITSONS  |      |
| 0109     | 75 90          | D FF  |         | MOV P1, #\$FF   |      |
| 010C     | 02 01          | 1 00  |         | LJMP START      | - 32 |
| 010F     | 7A 33          | 2     | VAITS0: | MOV R2.#\$32    |      |
| 0111     | 7B D(          | 6     |         | MOV R3,#\$06    |      |
| 0113     | 00             |       | WI_01:  | NOP             |      |
| 0114     | 80             |       |         | NOP             |      |
| 0115     | DB F           | 8     |         | DJNZ R3, WL_01  |      |
| 0117     | DA F           | L.    |         | DJNZ R2. WL 61  |      |
| 0119     | 22             |       |         | RET             |      |
| 011A     | 22             |       |         | RET             |      |
| 011B     | 12 01          | 1 22  |         | LCALL \$0122    |      |
| 011E     | 12 01          | 1 22  |         | LCALL 90122     |      |
| 0121     | 22             |       |         | RET             |      |
| 0122     | 74 33          | 2     |         | MOV R2.#632     |      |
| 0124     | 7B 00          | 2     |         | MOV R3.#\$00    |      |
| 0126     | 00             | 5     |         | NOP             |      |
| 0127     | 0.0            |       |         | NOP             |      |
| 0128     | DB FO          | ć.    |         | DJNZ R3. \$0126 |      |
| 0124     | DA F           | 1     |         | DJNZ 82 \$0126  |      |
| 012C     | 22             |       |         | RET             |      |
| 012D     | 12 01          | 1 40  |         | LCALL 90140     |      |
| 0130     | 12 01          | 1 40  |         | LCALL \$0140    |      |
| 0133     | 12 81          | 1 40  |         | ICALL SOLAD     |      |
| 0136     | 12 01          | 1 40  |         | LCALL \$0140    |      |
| 0139     | 12 01          | 40    |         | LCALL \$0140    |      |
| 0130     | 12 01          | 1 40  |         | ICALL SOLAD     | 200  |
| 0100     | 33             |       |         | DCT             | -    |
|          |                |       |         |                 | • // |

### Execute Program

- 1. In Program menu choose Reset. CPU core is now reset
- 2. Click Trace into button to execute on instruction. Look at RAM content and also register window which are changing
- 3. Click GO button to execute the program

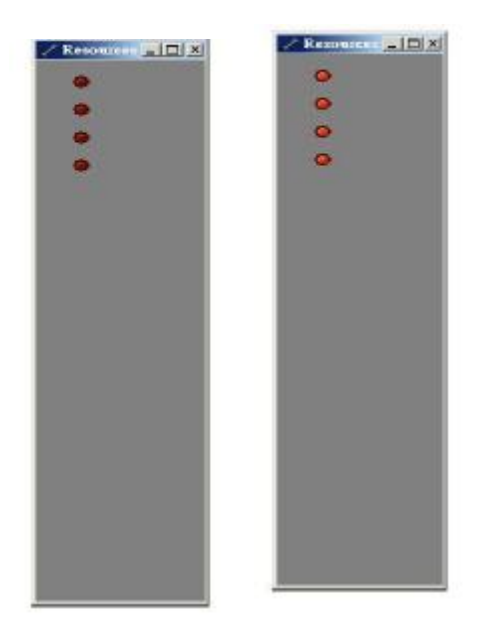

# UMPS\_TUTORIAL 3.LCD\_TESTV1.ASM

2004/6/12

#### Compiling a program

- 1. In File menu, choose File Load.
- 2. Select **Text File** at file format section
- 3. Then choose LCD\_TESTV1.ASM, click OK to close dialog box. You can new read the ASM source code of the program.
- 4. Click Compile button in tools bar.
- In file dialog box, select LAMP1.ASM, then click OK. Program is now compiled.

| Status<br>ENID /4                    |             |          |  |
|--------------------------------------|-------------|----------|--|
| Files<br>Main :\LDI<br>Current :\LDI | NLCD_TETTAS | M<br>M   |  |
| Satistics                            | Total       | Currents |  |
| Unet:                                | 168         | 168      |  |

#### Loading a microcontroller

- 1. In Configure menu, choose Configure Load CPU.
- 2. In file dialog box, choose 89C2051.CPL file. Click OK to load

#### Run mode configuration

- 1. In Option menu, choose RUN Mode
- 2. Enter 12 at CPU Clock Frequency. This indicate clock frequency is 12 MHz
- 3. Enter 1 at Waiting Time
- 4. Check Cursor always following PC. Click OK to close the dialog box microcontroller is now configured

| CPU Clock Frequency (MHz)                                | HALT onlyresipoid     HALT onlyresipoid |
|----------------------------------------------------------|-----------------------------------------|
| Screen refresh (CPU cycle) 1 Wating time (millisecond) 0 | Curson glivers following PC             |
| P Betresh take equal mix, resource take                  | Enable Trace                            |
| Maximum number of update resource (for interc<br>P       | connected)                              |

#### **Execute Program**

- 1. In Program menu choose Reset. CPU core is now reset
- 2. Click GO button to execute the program

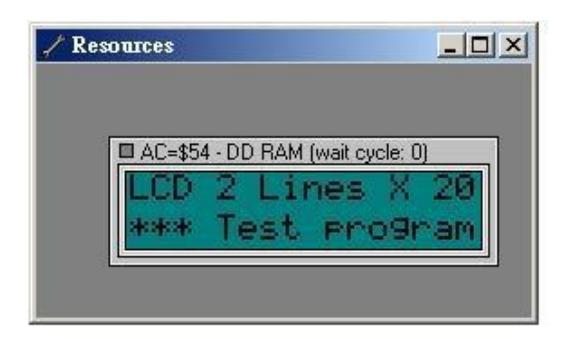

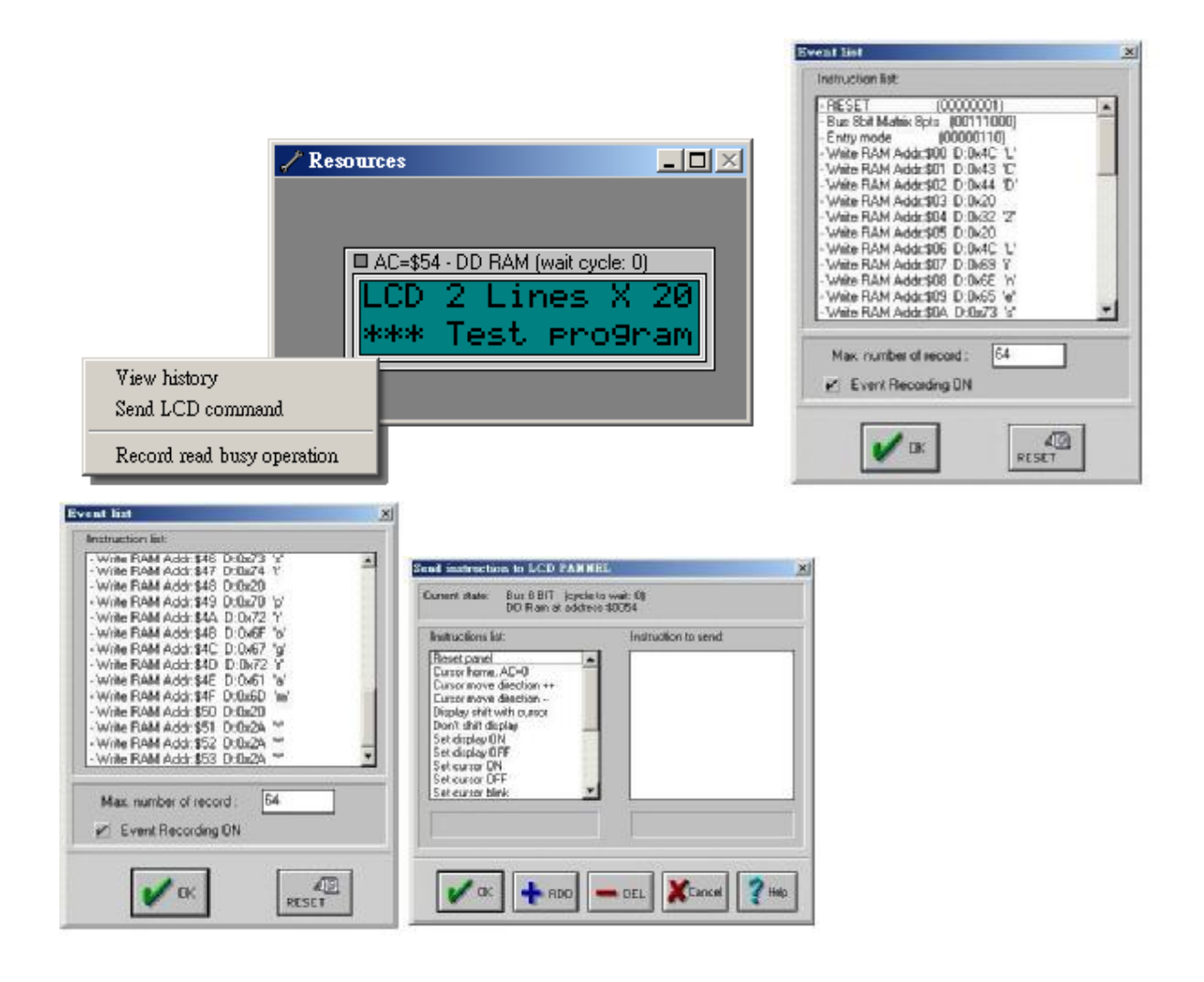

2004/6/12

2004/6/12

2004/6/12

UMPS\_TUTORIAL 2004/6/12 **4.SPITEST.ASM** 

- 1. Loading a microcontroller
- 2. Compiling a program

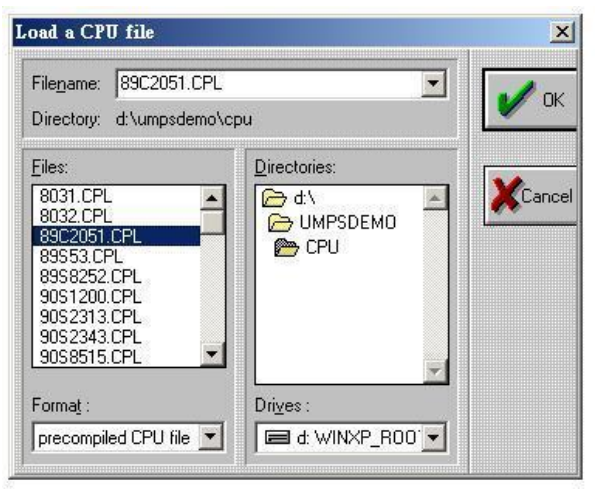

3. Run mode configuration

| CPU Clock Frequency (MHz)                                                                              | HALT onlyeokpoint     HALT onlyeokpoint   |
|----------------------------------------------------------------------------------------------------|-------------------------------------------|
| Screen refresh (CPU cycle) 1<br>Wating time (millisecond) 0<br>P Betrech time equal min, resource time | Cursos gives following PC     Enable Isos |
| Maximum number of update resource (for interc<br>P                                                     | sonnected)                                |

- 4. Creating resources
- 5. Connecting resources:

| Register list :                                               | Register BIT:                                                                                                    | Pin list : | Connection list :                            | 6/ Kesbures                                                   |                  |
|---------------------------------------------------------------|----------------------------------------------------------------------------------------------------|------------|----------------------------------------------|---------------------------------------------------------------|------------------|
| ROM<br>RAM1<br>RAM2<br>Always "0"<br>Always "1"<br>ACC<br>ACC | bc         bf           b1         bf           b1         bf           b1         bf           b1         bf           b1         bf           b1         bf           b1         bf           b1         bf           b2         b1           b4         b12           b5         b11           b6         b14           b7         b14 | DOut       | CLK <> P1.b0<br>Din <> P1.b1<br>ENb <> P1.b2 | PLL MC145170<br>C: 00010000<br>N: 0000000 00<br>R: 0000000 00 | 101000<br>000101 |
| 🖌 ок                                                          | 67 b15                                                                                                    |            |                                              |                                                               |                  |

|                                                                                        |                         |                                                                   | UMPS_TUTORIAL                                                                                 | 2004/6/12                                                                                                    |
|----------------------------------------------------------------------------------------|-------------------------|-------------------------------------------------------------------|-----------------------------------------------------------------------------------------------|----------------------------------------------------------------------------------------------------|
| Resource connec                                                                        | tion: SPLL_1            |                                                                   | ×                                                                                             |                                                                                                    |
| Register list :<br>CPU<br>ROM<br>RAM1<br>RAM2<br>Always "0"<br>Always "1"<br>ACC<br>AC | er list : Register BIT: | Connection list :<br>CLK <> P1.b0<br>Din <> P1.b1<br>ENb <> P1.b2 | PLL MC145170           C: 00010000           N: 0000000 00101000           R: 0000000 0000101 |                                                                                                    |
| V OK                                                                                   | Connect                 | CUT K                                                             | COPY                                                                                          | Reference frequency:       10.00000         Sample at each time       X Cancel         Sampling cycle       1 |

6. Execute Program

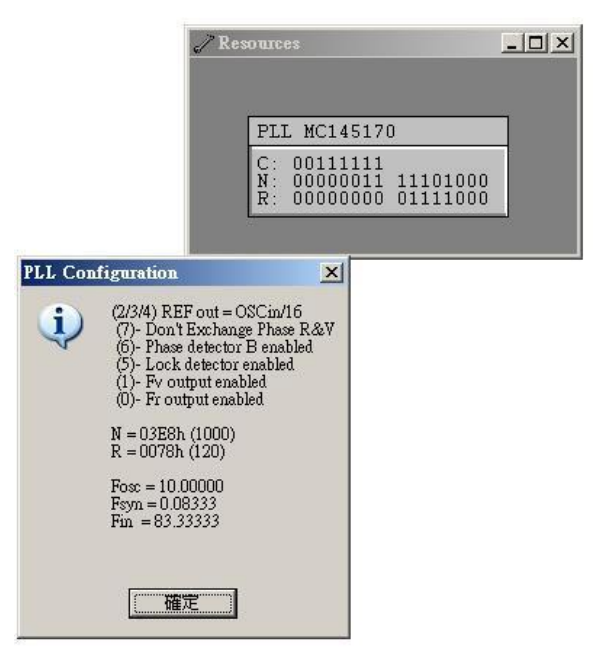

2004/6/12

2004/6/12

2004/6/12